### 自販連 新ホームページの会員登録方法

## 会員専用ページの閲覧には、新たに会員登録が必要となります。 (会員登録は初回のみ)

### ■会員専用ページへのアクセスに伴う会員登録について

自販連新ホームページの会員専用ページにログインいただく際は、新たに会員登録が必要となります。※旧ホームページでご使用 いただいておりましたID・パスワードはご使用いただけません。

下記をご参照の上、会員登録を行っていただきますようお願い申しあげます(会員登録は初回のみ)。

なお、自販連会員会社のドメインでご登録いただいた場合のみ会員専用ページの閲覧が可能となる仕様となっております。Gmail やYahoo!メール等、フリーメールでのご登録いただいた場合は、閲覧できるコンテンツに制限がございますので、ご注意ください。 ※会社でフリーメールをご使用されている場合は広報課までご連絡ください。

①HP上部の「会員専用ページ登録・ログイン」を選択

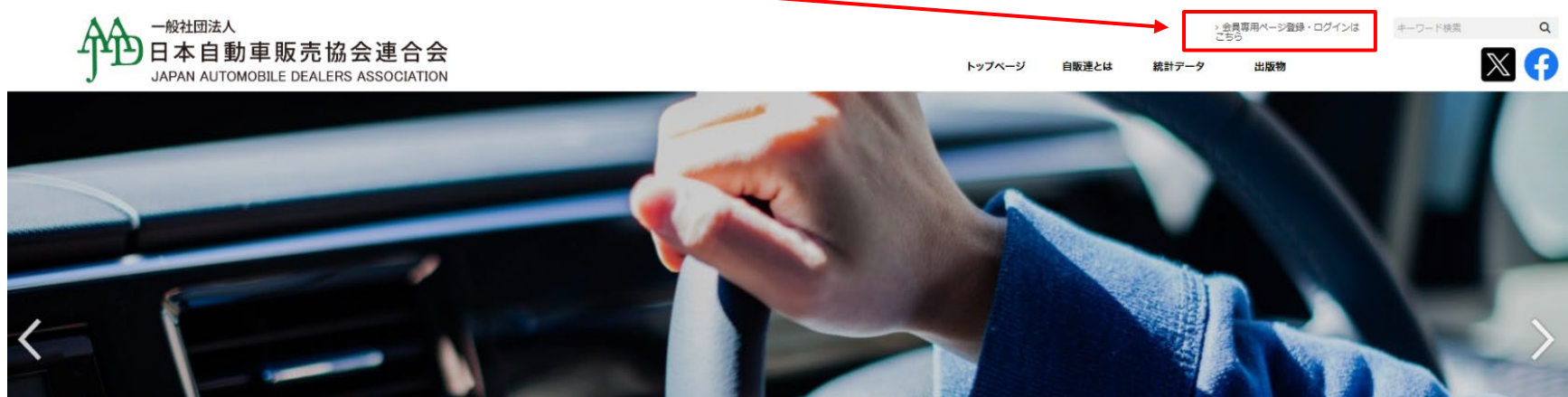

#### ②「新規web会員申込」を選択

| │ Web会員専用ページ          | ジ ログイン              |            |                   |         |
|-----------------------|---------------------|------------|-------------------|---------|
| <br>  ID、パスワードをご入力後「ロ | グイン」ボタンをクリックしてください。 |            |                   |         |
|                       | ID(メールアドレス) :       |            |                   |         |
|                       | パスワード:              |            |                   | 会員登録の際は |
|                       |                     | 新期Web会員中は  |                   | 空欄のまま   |
|                       |                     | #IMWebz HT |                   |         |
|                       |                     |            | <u>バスワードを忘れ</u> た | た方はこちら  |

### ■会員登録について(仮登録)

#### ③氏名、メールアドレス(会社ドメイン)を入力し、「登録確認」を選択

### Web会員申込 仮登録

#### |氏名、メールアドレスをご入力後「登録(確認)」ボタンをクリックしてください。

|        | 氏名:      | 自販太郎            |  |  |  |
|--------|----------|-----------------|--|--|--|
|        | メールアドレス: | oooo@jada.or.jp |  |  |  |
| 登録(確認) |          |                 |  |  |  |

#### ④「送信」を選択

| Web会員申込 仮登録確認             |              |                  |         |
|---------------------------|--------------|------------------|---------|
| <br>以下の内容でよろしければ、「送信」ボタン: | をクリックしてください。 |                  |         |
|                           | 氏名:          | 自販太郎             |         |
|                           | メールアドレス:     | OOOO @jada.or.jp | 間違いがないか |
|                           |              | 送信修正             |         |

#### ⑤本登録用のリンク先を付けたメールが送信されます

| Web会員申込 仮登録完了                     |
|-----------------------------------|
| 仮登録完了し、入力されたアドレスに本登録の案内をメール致しました。 |

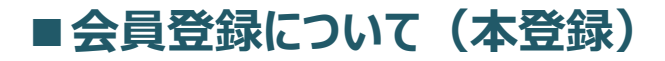

⑥メールを確認し、URLをクリック

| Subject: (              | 自販連】仮登録完了しました。                                                  |
|-------------------------|-----------------------------------------------------------------|
| 自販太郎                    | 様                                                               |
| 仮登録完了                   | しました。                                                           |
| 引き続き以                   | 下のURLから本登録を進めてください。                                             |
| https://www<br>&m=95582 | ; jada-data.or, jp/index.php?_w=login&_x=hontourok;<br>794b53b3 |
| * * * * *               | * * * * * * * * * * * * * *                                     |
| ご質問等が                   | ございましたら下記までご連絡ください。                                             |
| お電話にて                   | 受け付けております。                                                      |
| TEL : 03-5              | 733-3100 代表                                                     |
| (9:00~1                 | 2:00.13:00~17:30)                                               |
| (一社)日                   | 本自動車販売協会連合会                                                     |
| *****                   | ********                                                        |

#### ⑦本登録用の情報を入力し、登録(確認)を選択

#### Web会員申込 本登録

会社名、パスワード等をご入力後「登録(確認)」ボタンをクリックしてください。

| 会社名:     | OOオート㈱ ※会社を選択してください。※会社名は北から順にプルダウンで表示されます |       |
|----------|--------------------------------------------|-------|
| 氏名:      | 自販太郎                                       |       |
| メールアドレス: | OOOO@jada.or.jp                            | ご入力くた |
| パスワード:   | ●●●●●●●●(6~12桁の英数字)                        |       |
|          | 登録(確認)                                     |       |

### ■会員登録について(本登録)

#### ⑧記載された内容を確認し「送信」をクリック ※修正があれば、「修正」をクリックし、⑦に戻って再修正してください

| Web会員申込 本登録研       | 霍認              |                 |  |                     |
|--------------------|-----------------|-----------------|--|---------------------|
| 以下の内容でよろしければ、「送信」; | ボタンをクリックしてください。 |                 |  |                     |
|                    | 会社名:            | 00オート(株)        |  |                     |
|                    | 支部名:            | OO支部            |  |                     |
|                    | 住所:             | 東京都港区芝大門1-1-30  |  | 間違いがないか<br>確認してください |
|                    | 氏名:             | 自販太郎            |  |                     |
|                    | メールアドレス:        | OOOO@jada.or.jp |  |                     |
|                    | パスワード:          | •••••           |  |                     |
|                    |                 | 送信修正            |  |                     |

⑨本登録完了画面が表示されます。また、本登録完了の通知のメールが届きます。

| Web会員申込 本登録完了                                                                       |                                                                                           |       |
|-------------------------------------------------------------------------------------|-------------------------------------------------------------------------------------------|-------|
| 本登録完了し、メールを送信しました。<br>以下URLから会員サイトへログイン出来ます。<br><u>https://www.jada-data.or.jp/</u> | ○○オート(株)<br>自販太郎 様                                                                        |       |
|                                                                                     | 本登録登録完了しました。<br>ログイン! ID:0000@jada.or.jp<br>パスワード ●●●●●●●<br>以下のURLから会員サイトへログインしてご利用ください。 |       |
|                                                                                     | パスワード ●●●●●●●<br>以下のURLから会員サイトへログインしてご利用<br>https://data-jada.jp/member/                  | ください。 |

■会員登録について(ログイン)

# ⑩ 再度ホームページ上部の「Web会員登録・ログイン」を選択し、ログインして下さい。 ※パスワードをお忘れの再は、右下の「パスワードを忘れた方はこちら」からご確認いただけます。

| │ Web会員専用ページ ログイン          |                |                 |                       |  |  |  |
|----------------------------|----------------|-----------------|-----------------------|--|--|--|
| <br> ID、パスワードをご入力後「ログイン」ボタ | タンをクリックしてください。 |                 |                       |  |  |  |
|                            | ID(メールアドレス):   | occc@jada.or.jp |                       |  |  |  |
|                            | パスワード:         |                 |                       |  |  |  |
|                            |                | ログイン 新規Web会員申込  |                       |  |  |  |
|                            |                |                 | <u>パスワードを忘れた方はこちら</u> |  |  |  |

| 【自販連ホームページの関するお問い合わせ先】                                                     |  |
|----------------------------------------------------------------------------|--|
| 自販連広報部・広報課<br>Mail : <u>kouhou@jada.or.jp</u><br>TEL : 03-5733-3101(広報課直通) |  |
|                                                                            |  |